# **OPS CHAPTER 13 – Data Entry Requiring a SUN User**

# 13.1 DUPLICATE OFFENDER RECORDS- MERGING IN CIS

- 1 Be sure the records are actually the same offender check LEDS by running the CCH records and check EPR if both records have SID #'s.
- 2 It is recommended that you move the offender record that will ultimately be purged off the active PPO caseload. This will ensure that data is not being added to the "bad" record while you're moving data to the "good" record.
- 3 DOC policy has been to <u>copy</u> all CIS (OPS/ISIS) data from the newer record to the oldest record, so that historical data is not lost (except as noted under 'Special Note' on page 2). <u>NEVER DELETE DATA FROM THE RECORD</u> <u>BEING COPIED!</u>
- 4 Open the record to be copied (newest record) and print all the screens in the admission process which contain data. Don't forget sub screens, such as W/W Offenses, Notifiers, Detainers, etc.
- 5 If a new custody cycle needs to be opened on the older record, please process the admission, but **DO NOT copy the offense data**. Go on to Step #6. If multiple cycles are required or a cycle needs to be inserted, skip this step and go directly to Step #6.
- 6 Contact the DOC Help Desk <u>HELPDESK@doc.state.or.us</u> or call (1-866) 531-9600 and ask for a ticket to CCSUN. Provide them with the offender names and SID numbers for both records and specify which record is being merged and purged. CCSUN has a new "Offender Merge Data" program which allows them to automatically merge the following data:
  - All Offense data, including Inop data and F8 sentence notes.
  - All Conditions active and expired.
  - Earned time data for institution records.
  - F7 Remarks from the Movement History Maintenance screen.
- 7 CCSUN will contact you when Step #6 has been completed. You must then enter all other data from your screen prints to the older record.
- 8 If the Court name on the newer record is different than the older record, change the "C" name to the new Court name.
- 9 Contact your Supervision fee person and have them copy fee account data to the older record.

- 10 Update any other data you deem necessary.
- 11 Re-entering ISIS data can be more difficult. PPO's may use different programs in ISIS depending on individual County policy. Print all the screens in the programs used by your PPO and either support staff or the PPO will have to reenter the data onto the older record. This may include all or some of the following:
  - 1 W/W Treatment Programs and W/W UA Log
  - 2 W/W Supervision Fees
  - 3 W/W Structured Sanctions
  - 4 W/W Risk Assessments & Reassessments
  - 5 W/W Sex Offender Assessments
  - 6 W/W Warrant Requests by Offender or PO
  - 7 W/W County Inmate Status
  - 8 W/W Sanction Movements
  - 9 W/W Release Plans by Location, Caseload, or Offender
  - 10 W/W Supervisor Warrant Review
  - 11 W/W Supervisor SRF Review

NOTE: You will not need to worry about the chrono history as the OISC Super User will automatically transfer all chronos when the duplicate record is purged.

12 – When all the re-entry of data has been completed, contact the Super User assigned to your ticket and tell them you are ready to complete the merge/purge process. CCSUN will verify the request and re-assign to the OISC Super User, requesting that the record be purged & chrono's merged. The Requester will be notified when this has been completed. You will then be able to change the record to the correct SID # if necessary.

You won't have to do anything with the EPR record unless you determine that the SID # it has been entered under is incorrect. In that case, you should modify the EPR record in WebLEDS with the valid SID #.

**SPECIAL NOTE**: In cases where the oldest record has data which predates 11/89, data integrity might be better served by making sentence notes and movement history remarks on the newest record, rather than transferring all the data to the older record. We would only suggest this alternative if the older case is REALLY OLD and has minimal usable data. If you choose to handle the merge in this way, please be sure to make as detailed sentence notes as possible on the new record. And remember: DO NOT DELETE data from the old record. When in doubt about merging from old to new or new to old, please contact the Super User before completing Steps #4 and #5.

The OISC Super User will also be informing Central Records when records are being merged, as we are unable to purge any record without informing them first.

# 13.2 COMPACT CASE - REOPEN (RCOM) IN CIS

This process is used only when a Compact offender has already been supervised on the docket numbers. It is not to be used for multiple investigations on new docket numbers.

#### **13.2.1 USER STEPS:** PRINT THE MOVEMENT HISTORY SCREEN.

Step 1 – Undo the last release by putting cursor on the last housing line, press 'F18=change data (Shift F6)', tab down to 'stop date/time' field and remove the date and time using the space bar or the field exit key, press enter to process, you will receive message 'date deleted. Next, caseload history'. (DO NOT USE THE F14-DELETE KEY).

| SYS402I                                                                                                    | Corrections Info                                                                                                    | rmation Systems                                                                   | 10:01:43                      |  |
|----------------------------------------------------------------------------------------------------|----------------------------------------------------------------------------------------------------|-----------------------------------------------------------------------------------|-------------------------------|--|
| MCCARTHY                                                                                                    | Movement Hist                                                                                                    | ory/Maintenance                                                                   | 9/22/05                       |  |
| RECORD KEY: 02697                                                                                                    | 799                                                                                                    |                                                                                   | **Remarks**                   |  |
| Offender 14388                                                                                                    | 8752 WAGNER, JUDY JO                                                                                                    |                                                                                   | Curr cycle. 01-01-02          |  |
| Status Disch                                                                                                    | harge Location                                                                                                    | n MTGR                                                                            | Primary caseload *None        |  |
| Position custody/a                                                                                                    | admission cycle                                                                                                    | 1 1                                                                               | -                             |  |
| Cvcle Locat                                                                                                    | ionAdmission                                                                                                    |                                                                                   | ase                           |  |
| 01 Admission From                                                                                                    | m: NV 08/08/2001                                                                                                    | 08/08/2002                                                                        | COMP                          |  |
|                                                                                                    | =: DR 08/08/2001                                                                                                    | 08/08/2002                                                                        | COMP                          |  |
| 01_01_01 MTNO                                                                                                    | 08/08/2001                                                                                                    | 07.39 10/04/2001                                                                  | 09.36 TRAN MTCP               |  |
| Houging                                                                                                    | 08/08/2001                                                                                                    | 07.29 10/04/2001                                                                  | 09:26 IRAN MIGR               |  |
|                                                                                                    | 10/04/2001                                                                                                    | 07.39 10/04/2001                                                                  | 11:11 COMP                    |  |
| UI-UI-UZ MIGR                                                                                                    | 10/04/2001                                                                                                    | 09.26 08/08/2002                                                                  |                               |  |
| Housing                                                                                                    | 10/04/2001                                                                                                    | 09:26 08/08/2002                                                                  | 11:11                         |  |
|                                                                                                    |                                                                                                    |                                                                                   |                               |  |
|                                                                                                    |                                                                                                    |                                                                                   |                               |  |
|                                                                                                    |                                                                                                    |                                                                                   |                               |  |
|                                                                                                    |                                                                                                    |                                                                                   |                               |  |
|                                                                                                    |                                                                                                    |                                                                                   |                               |  |
|                                                                                                    |                                                                                                    |                                                                                   |                               |  |
|                                                                                                    |                                                                                                    |                                                                                   |                               |  |
|                                                                                                    |                                                                                                    |                                                                                   | Dettem                        |  |
|                                                                                                    |                                                                                                    | 1 1                                                                               | BOLLOIII                      |  |
| F3=Exit F6=Inse                                                                                                    | ert housing F/=Rema                                                                                                    | rks FlO=Print F                                                                   | 16=Caseload history           |  |
| F18=Change data                                                                                                    | F20=W/W Movements                                                                                                    | F21=Auto cycle/                                                                   | summary maintenance           |  |
|                                                                                                    |                                                                                                    |                                                                                   | -                             |  |
|                                                                                                    |                                                                                                    |                                                                                   |                               |  |
|                                                                                                    |                                                                                                    |                                                                                   |                               |  |
| SYS403I                                                                                                    | Corrections Info                                                                                                    | rmation Systems                                                                   | 10:06:03                      |  |
| SYS403I<br>MCCARTHY                                                                                                    | Corrections Info<br>Maintain M                                                                                                    | rmation Systems<br>ovement Data                                                   | -<br>10:06:03<br>9/22/05      |  |
| SYS403I<br>MCCARTHY                                                                                                    | Corrections Info<br>Maintain M                                                                                                    | rmation Systems<br>ovement Data                                                   | 10:06:03<br>9/22/05<br>CHANGE |  |
| SYS403I<br>MCCARTHY<br>Offender 1438875                                                                                                    | Corrections Info<br>Maintain M<br>52 WAGNER, JUDY JO                                                                                    | rmation Systems<br>ovement Data                                                   | 10:06:03<br>9/22/05<br>CHANGE |  |
| SYS403I<br>MCCARTHY<br>Offender 143887<br>Location MTGR N                                                                                                 | Corrections Info<br>Maintain M<br>52 WAGNER, JUDY JO<br>Multnomah Gresham Of                                                            | rmation Systems<br>ovement Data<br>fice                                           | 10:06:03<br>9/22/05<br>CHANGE |  |
| SYS403I<br>MCCARTHY<br>Offender 1438875<br>Location MTGR M                                                                                                | Corrections Info<br>Maintain M<br>52 WAGNER, JUDY JO<br>Multnomah Gresham Of                                                            | rmation Systems<br>ovement Data<br>fice                                           | 10:06:03<br>9/22/05<br>CHANGE |  |
| SYS403I<br>MCCARTHY<br>Offender 1438875<br>Location MTGR M                                                                                                | Corrections Info<br>Maintain M<br>52 WAGNER, JUDY JO<br>Multnomah Gresham Of                                                            | rmation Systems<br>ovement Data<br>fice<br>ab Greebam Office                      | 10:06:03<br>9/22/05<br>CHANGE |  |
| SYS403I<br>MCCARTHY<br>Offender 1438879<br>Location MTGR M<br>Housing location                                                                            | Corrections Info<br>Maintain M<br>52 WAGNER, JUDY JO<br>Multnomah Gresham Of<br>MTGR Multnom                                            | rmation Systems<br>ovement Data<br>fice<br>ah Gresham Office                      | 10:06:03<br>9/22/05<br>CHANGE |  |
| SYS403I<br>MCCARTHY<br>Offender 1438879<br>Location MTGR M<br>Housing location                                                                            | Corrections Info<br>Maintain M<br>52 WAGNER, JUDY JO<br>Multnomah Gresham Of<br>MTGR Multnom                                            | rmation Systems<br>ovement Data<br>fice<br>ah Gresham Office                      | 10:06:03<br>9/22/05<br>CHANGE |  |
| SYS403I<br>MCCARTHY<br>Offender 1438879<br>Location MTGR M<br>Housing location<br>Start date/time                                                         | Corrections Info<br>Maintain M<br>52 WAGNER, JUDY JO<br>Multnomah Gresham Of<br>MTGR Multnom<br>10/04/2001 9                            | rmation Systems<br>ovement Data<br>fice<br>ah Gresham Office<br>:26               | 10:06:03<br>9/22/05<br>CHANGE |  |
| SYS403I<br>MCCARTHY<br>Offender 1438879<br>Location MTGR M<br>Housing location<br>Start date/time                                                         | Corrections Info<br>Maintain M<br>52 WAGNER, JUDY JO<br>Multnomah Gresham Of<br>MTGR Multnom<br>10/04/2001 9                            | rmation Systems<br>ovement Data<br>fice<br>ah Gresham Office<br>:26               | 10:06:03<br>9/22/05<br>CHANGE |  |
| SYS403I<br>MCCARTHY<br>Offender 1438879<br>Location MTGR M<br>Housing location<br>Start date/time<br>Cell number                                          | Corrections Info<br>Maintain M<br>52 WAGNER, JUDY JO<br>Multnomah Gresham Of<br>MTGR Multnom<br>10/04/2001 9                            | rmation Systems<br>ovement Data<br>fice<br>ah Gresham Office<br>:26               | 10:06:03<br>9/22/05<br>CHANGE |  |
| SYS403I<br>MCCARTHY<br>Offender 1438875<br>Location MTGR M<br>Housing location<br>Start date/time<br>Cell number<br>Outcount reason/loc                   | Corrections Info<br>Maintain M<br>52 WAGNER, JUDY JO<br>Multnomah Gresham Of<br>MTGR Multnom<br>10/04/2001 9<br>                        | rmation Systems<br>ovement Data<br>fice<br>ah Gresham Office<br>:26               | 10:06:03<br>9/22/05<br>CHANGE |  |
| SYS403I<br>MCCARTHY<br>Offender 1438879<br>Location MTGR M<br>Housing location<br>Start date/time<br>Cell number<br>Outcount reason/loc                   | Corrections Info<br>Maintain M<br>52 WAGNER, JUDY JO<br>Multnomah Gresham Of<br>MTGR Multnom<br>10/04/2001 9<br>                        | rmation Systems<br>ovement Data<br>fice<br>ah Gresham Office<br>:26               | 10:06:03<br>9/22/05<br>CHANGE |  |
| SYS403I<br>MCCARTHY<br>Offender 1438879<br>Location MTGR M<br>Housing location<br>Start date/time<br>Cell number<br>Outcount reason/loc<br>Stop date/time | Corrections Info<br>Maintain M<br>52 WAGNER, JUDY JO<br>Multnomah Gresham Of<br>MTGR Multnom<br>10/04/2001 9<br><br>ca                  | rmation Systems<br>ovement Data<br>fice<br>ah Gresham Office<br>:26<br><b>:11</b> | 10:06:03<br>9/22/05<br>CHANGE |  |
| SYS403I<br>MCCARTHY<br>Offender 1438879<br>Location MTGR M<br>Housing location<br>Start date/time<br>Cell number<br>Outcount reason/loc<br>Stop date/time | Corrections Info<br>Maintain M<br>52 WAGNER, JUDY JO<br>Multnomah Gresham Of<br>MTGR Multnom<br>10/04/2001 9<br><br>ca<br>8/08/2002 11  | rmation Systems<br>ovement Data<br>fice<br>ah Gresham Office<br>:26<br><b>:11</b> | 10:06:03<br>9/22/05<br>CHANGE |  |
| SYS403I<br>MCCARTHY<br>Offender 1438875<br>Location MTGR M<br>Housing location<br>Start date/time<br>Cell number<br>Outcount reason/loc<br>Stop date/time | Corrections Info<br>Maintain M<br>52 WAGNER, JUDY JO<br>Multnomah Gresham Of<br>MTGR Multnom<br>10/04/2001 9<br><br>ca<br>8/08/2002 11  | rmation Systems<br>ovement Data<br>fice<br>ah Gresham Office<br>:26<br>:11        | 10:06:03<br>9/22/05<br>CHANGE |  |
| SYS403I<br>MCCARTHY<br>Offender 1438879<br>Location MTGR M<br>Housing location<br>Start date/time<br>Cell number<br>Outcount reason/loc<br>Stop date/time | Corrections Info<br>Maintain M<br>52 WAGNER, JUDY JO<br>Multnomah Gresham Of<br>MTGR Multnom<br>10/04/2001 9<br><br>ca<br>8/08/2002 11  | rmation Systems<br>ovement Data<br>fice<br>ah Gresham Office<br>:26<br><b>:11</b> | 10:06:03<br>9/22/05<br>CHANGE |  |
| SYS403I<br>MCCARTHY<br>Offender 1438879<br>Location MTGR M<br>Housing location<br>Start date/time<br>Cell number<br>Outcount reason/loc<br>Stop date/time | Corrections Info<br>Maintain M<br>52 WAGNER, JUDY JO<br>Multnomah Gresham Of<br>MTGR Multnom<br>10/04/2001 9<br><br>ca<br>8/08/2002 11  | rmation Systems<br>ovement Data<br>fice<br>ah Gresham Office<br>:26<br>:11        | 10:06:03<br>9/22/05<br>CHANGE |  |
| SYS403I<br>MCCARTHY<br>Offender 1438879<br>Location MTGR M<br>Housing location<br>Start date/time<br>Cell number<br>Outcount reason/loc<br>Stop date/time | Corrections Info<br>Maintain M<br>52 WAGNER, JUDY JO<br>Multnomah Gresham Of<br>MTGR Multnom<br>10/04/2001 9<br><br>ca<br>8/08/2002 11  | rmation Systems<br>ovement Data<br>fice<br>ah Gresham Office<br>:26<br><b>:11</b> | 10:06:03<br>9/22/05<br>CHANGE |  |
| SYS403I<br>MCCARTHY<br>Offender 1438879<br>Location MTGR M<br>Housing location<br>Start date/time<br>Cell number<br>Outcount reason/loc<br>Stop date/time | Corrections Info<br>Maintain M<br>52 WAGNER, JUDY JO<br>Multnomah Gresham Of<br>MTGR Multnom<br>10/04/2001 9<br><br>ca<br>8/08/2002 11  | rmation Systems<br>ovement Data<br>fice<br>ah Gresham Office<br>:26<br>:11        | 10:06:03<br>9/22/05<br>CHANGE |  |
| SYS403I<br>MCCARTHY<br>Offender 1438875<br>Location MTGR M<br>Housing location<br>Start date/time<br>Cell number<br>Outcount reason/loc<br>Stop date/time | Corrections Info.<br>Maintain M<br>52 WAGNER, JUDY JO<br>Multnomah Gresham Of<br>MTGR Multnom<br>10/04/2001 9<br><br>ca<br>8/08/2002 11 | rmation Systems<br>ovement Data<br>fice<br>ah Gresham Office<br>:26<br>:11        | 10:06:03<br>9/22/05<br>CHANGE |  |
| SYS403I<br>MCCARTHY<br>Offender 1438879<br>Location MTGR M<br>Housing location<br>Start date/time<br>Cell number<br>Outcount reason/loc<br>Stop date/time | Corrections Info<br>Maintain M<br>52 WAGNER, JUDY JO<br>Multnomah Gresham Of<br>MTGR Multnom<br>10/04/2001 9<br><br>ca<br>8/08/2002 11  | rmation Systems<br>ovement Data<br>fice<br>ah Gresham Office<br>:26<br>:11        | 10:06:03<br>9/22/05<br>CHANGE |  |

F11=Menu bar F12=Cancel F14=Delete

```
10:08:23
SYS403I
                       Corrections Information Systems
MCCARTHY
                             Maintain Movement Data
                                                                         9/22/05
                                                              CHANGE
Offender.. 14388752 WAGNER, JUDY JO
Location... MTGR Multnomah Gresham Office
Housing location..... MTGR Multnomah Gresham Office
Start date/time..... 10/04/2001 9:26
Cell number.....
Outcount reason/loca....
Stop date/time.....
F3=Exit
              F4=Prompt F5=Refresh
                                           F6=Create
F11=Menu bar F12=Cancel F14=Delete Date deleted. Next, caseload history.
```

Step 2 – Go to 'W/W Caseload History by Offender' screen and make sure the exit date has been removed. If not, use Option 2=Edit, tab to the 'exit date field' and remove the date by using space bar to remove date; or on 'W/W Caseload History by Offender' screen, tab over to the exit date and use the space bar to remove date. Press enter to process changes, you will receive message 'record updated.'

| CMS294I Correction<br>MCCARTHY W/W Caselo                                                | s Information Systems<br>ad History by Offender | 10:11:34<br>9/22/05 |
|------------------------------------------------------------------------------------------|-------------------------------------------------|---------------------|
| ID Number 14388752 Wagne<br>Location MTGR Multnomah<br>Primary caseload.<br>Enter option | r, Judy Jo<br>Gresham Office                    |                     |
| 2=Edit 4=Delete 5=Display                                                                |                                                 |                     |
| Opt Caseload Loc Entry Date                                                              | Exit Date Status<br>To create entry             |                     |
| 3003 MTGR 10/04/2001                                                                     | 8/08/2002 PR                                    |                     |
| 3466 MTNO 8/14/2001                                                                      | 10/04/2001 PR                                   |                     |
| 3400 MTNO 8/08/2001                                                                      | 8/14/2001 PR                                    |                     |
|                                                                                          |                                                 |                     |
|                                                                                          |                                                 |                     |
|                                                                                          |                                                 |                     |
|                                                                                          |                                                 |                     |
|                                                                                          |                                                 |                     |
|                                                                                          |                                                 | Pottom              |
| F3=Exit F5=Refresh F6=Cre                                                                | ate F10=Print F11=Menu                          | BOLLOIII            |
| F12=Cancel F15=Secondary casel                                                           | oads                                            |                     |
| Check caseload history.                                                                  |                                                 |                     |

OPS - 13 Data Entry Requiring a SUN User Compact Case - Reopen (RCOM) in CIS

```
CMS294I
                             Corrections Information Systems
                                                                                   10:14:40
MCCARTHY
                             W/W Caseload History by Offender
                                                                                           9/22/05
ID Number..... 14388752 Wagner, Judy Jo
Location..... MTGR Multnomah Gresham Office
 Primary caseload. 3003 BEHRMAN, KERRIE
Enter option...
   2=Edit 4=Delete 5=Display
      ....y Date :
5003 MTGR 10/04/2001
3466 MTNO 8/14/2007
3400 MTNO
Opt Caseload Loc Entry Date Exit Date Status
                                                          To create entry
                                                          PR

        MTNO
        8/14/2001
        10/04/2001
        PR

        MTNO
        8/08/2001
        8/14/2001
        PR

                                                                                            Bottom
F3=Exit F5=Refresh F6=Create F10=Print F11=Menu F12=Cancel F15=Secondary caseloads
 3003 record updated.
```

Step 3 – Transfer offender to RCOM using the original closure date.

| OPS270I                                                         | Correcti                                                   | ons Information S                                          | ystems     | 10:       | 18:02  |  |
|-----------------------------------------------------------------|------------------------------------------------------------|------------------------------------------------------------|------------|-----------|--------|--|
| MCCARTHY                                                        |                                                            | Offender Release                                           |            | ç         | /22/05 |  |
|                                                                 |                                                            |                                                            |            | PROCESS   |        |  |
| Offender<br>DOB<br>Status<br>Current caseloa<br>Custody/Supy le | 14388752<br>4/12/197<br>PR Probat<br>d 3003 BEH<br>Vel MED | WAGNER, JUDY JO<br>'5 Location: M<br>.ion<br>IRMAN, KERRIE | TGR        |           |        |  |
| cubcouy/bupv ic                                                 | VCI MDD                                                    |                                                            |            |           |        |  |
| Release date<br>Release type co                                 | 08082002<br>de TRAN                                        | Time 1020                                                  |            |           |        |  |
| Release to loca                                                 | tion. RCOM                                                 |                                                            |            |           |        |  |
|                                                                 |                                                            |                                                            |            |           |        |  |
|                                                                 |                                                            |                                                            |            |           |        |  |
| F3=Exit<br>F9=Retrieve                                          | F4=Prompt<br>F11=Menu bar                                  | F5=Refresh<br>F12=Cancel                                   | F7=Current | date/time |        |  |

Step 4 –E-mail the Help Desk with a request for a SUN ticket for an offender that needs to be reopened from Compact (include offender name and date offender was returned). Be sure to include your e-mail address and phone number so the SUN user will be able to contact you. SUN will do the following steps.

### 13.2.2 SUN STEPS:

Step 1 – Admit using RCOM as 'LOC' and 6000 as 'Caseload #' as of the transfer date.

Step 2 – Transfer back to field office location using date they re-accepted the supervision.

Step 3 – The SUN user will e-mail or call you advising you that you can now admit the offender to your office.

# 13.2.3 USER STEPS

Step 1 - Admit the offender using same date as the transfer (re-acceptance) and update the work with offense lines as needed. Make sure the Primary Caseload Screen has updated correctly.

```
OPS225I
                         Corrections Information Systems
                                                                               10:23:28
MCCARTHY
                           Community Corrections Admission
                                                                                 9/22/05
Offender..... 14388752 WAGNER, JUDY JO
DOB..... 4/12/1975
Current status..... Probation
Last location..... RCOM
Release date/time..... 10/20/2004 10:25
Supervision level.... MED
Admission to location. MTGR Community Corrections
Admission date/time... 10202004 1026
 Caseload..... 3009
Post admission status. PR Probation
LC conviction county..
LC supv status code...
                                     SIDNO 0000000
Copy PSI data from....
F3=Exit F4=Prompt F5=Refresh
                                          F6=New admission
F7=Current date/time F9=Retrieve F11=Menu bar
                                                               F12=Cancel
            Corrections Information Systems
W/W Caseload History by Offorder
CMS294I
                                                                               10:25:01
MCCARTHY
                         W/W Caseload History by Offender
                                                                                 9/22/05
ID Number..... 14388752 Wagner, Judy Jo
Location..... MTGR Multnomah Gresham Office
Primary caseload. 3009
Enter option...
  2=Edit 4=Delete 5=Display
Opt Caseload Loc Entry Date Exit Date Status
                                                   To create entry
                 MTGR 10/20/2004
                                                    PR
      3009
                 RCOM 10/20/2004 10/20/2004
      6000
                                                       PR
                 RCOM 10/20/2001

MTGR 10/04/2001 8/08/2002 *

MTNO 8/14/2001 10/04/2001

2/02/2001 8/14/2001

        3003
        MTGR
        10/04/2001
        8/08/2002

        3466
        MTNO
        8/14/2001
        10/04/2001

        3400
        MTNO
        8/08/2001
        8/14/2001

                                      8/08/2002 * PR
                                                       PR
                                                       PR
                                                                                  Bottom
                                           F10=Print F11=Menu
 F3=Exit
               F5=Refresh F6=Create
F12=Cancel
               F15=Secondary caseloads
```

Step 2 – Go to WebLEDS to enter EPR if appropriate.

Step 3 – Contact your supervision fee person to review account.

# 13.3 BENCH (BNPB) CLOSURE REOPEN

This process is used for returning an offender to active supervision when the body and docket were released to BNPB and who will now be supervised on the same docket number.

#### 13.3.1 USER STEPS:

PRINT THE MOVEMENT/HISTORY SCREEN.

Step1 – Undo the last release by putting cursor on the last housing line.

| SYS402I Co           | orrections Informat | tion Systems       | 10:53:00               |  |
|----------------------|---------------------|--------------------|------------------------|--|
| MCCARTHY             | Movement Histo      | ory/Maintenance    | 8/29/05                |  |
| RECORD KEY: 023460   | 7                   |                    | **Remarks**            |  |
| Offender 1287835     | 52 FIELDS, GARY WES | SLEY               | Curr cycle. 02-03-01   |  |
| Status Discha        | rge Location        | n DOUG             | Primary caseload *None |  |
| Position custody/adm | mission cycle 2     | 2 3                |                        |  |
| Cycle Location       | nAdmission-         | Relea              | ase                    |  |
| 02 Admission From:   | DOUG 02/06/2001     | 12/26/2003         | BNPB                   |  |
| 02-03 Status:        | PR 12/27/2001       | 12/26/2003         | BNPB                   |  |
| 02-03-01 DOUG        | 12/27/2001 0        | 08:00 12/26/2003 ( | 04:26 BNPB             |  |
| Housing              | 12/27/2001 0        | 08:00 12/26/2003 ( | 04:26                  |  |
| SANC                 | WKCR 01/30/2002 0   | 00:00 02/25/2002 0 | 00:00                  |  |
| SANC                 | JAIL 04/13/2002 0   | 00:00 04/26/2002 ( | 00:00                  |  |
|                      |                     |                    |                        |  |
|                      |                     |                    |                        |  |
|                      |                     |                    |                        |  |
|                      |                     |                    |                        |  |
|                      |                     |                    |                        |  |
|                      |                     |                    |                        |  |
|                      |                     |                    |                        |  |
|                      |                     |                    | Bottom                 |  |
| F3=Exit F6=Insert    | t housing F7=Remar  | rks F10=Print Fi   | 16=Caseload history    |  |
| F18=Change data H    | F20=W/W Movements   | F21=Auto cycle/s   | summary maintenance    |  |

Press F18 = Change data (Shift F6), tab down to 'stop date/time' field and remove the date and time, using the space bar or the field exit key, press enter. (DO NOT USE THE F14-DELETE KEY).

| SYS403I        | Correcti      | ons Informatio | on Systems (TEST)  |        | 10:57:06 |  |
|----------------|---------------|----------------|--------------------|--------|----------|--|
| MCCARINY       |               | Maintain Move  | ment Data          | CHANGE | 8/29/05  |  |
| Offender 12    | 878352 FIELDS | , GARY WESLEY  |                    |        |          |  |
| LOCALION DO    | OG DOUGIAS C  | ouncy communic | .y C0              |        |          |  |
| Housing locati | on DO         | UG Douglas Co  | ounty Community Co |        |          |  |
| Start date/tim | e 12          | /27/2001 8:00  | 1                  |        |          |  |
| Cell number    |               |                |                    |        |          |  |
| Outcount reaso | n/loca        |                |                    |        |          |  |
| Stop date/time | 12            | /26/2003 4:26  |                    |        |          |  |
|                |               |                |                    |        |          |  |
|                |               |                |                    |        |          |  |
|                |               |                |                    |        |          |  |
|                |               |                |                    |        |          |  |
| F3=Exit        | F4=Prompt     | F5=Refresh     | F6=Create          |        |          |  |
| Fll=Menu bar   | F12=Cancel    | F14=Delete     |                    |        |          |  |

Step 2 – Go to 'W/W Caseload History by Offender' screen and make sure the exit date has been removed. If not, use Option 2=Edit, tab to the exit date field and remove the date, or tab over to the exit date and use the space bar to remove date. Press enter to process changes.

| CMS294I<br>MCCARTHY                                                                                                    | C       | Orrections I<br>W/W Caselo | nformation S<br>ad History b | ystems (TEST)<br>by Offender | 11:02:11<br>8/29/05 |
|----------------------------------------------------------------------------------------------------|---------|----------------------------|------------------------------|------------------------------|---------------------|
| ID Number 12878352 Fields, Gary Wesley<br>Location DOUG Douglas County Community Corrections<br>Primary caseload. 7005 DANIELS, NEIL<br>Enter option |         |                            |                              |                              |                     |
| Ont Caselo                                                                                                    | ad Loc  | D-DISPIAY<br>Entry Date    | Evit Date                    | Status                       |                     |
| Opt Casello                                                                                                    | ad LOC  | Entry Date                 | EXIC Date                    | To create entry              | 7                   |
| 7005                                                                                                    | DOUG    | 2/14/2003                  |                              | DR                           |                     |
| 7005                                                                                                    | DOUG    | 8/27/2002                  | 2/14/2003                    | PO                           |                     |
| 7016                                                                                                    | DOUG    | 7/12/2002                  | 8/27/2002                    | PO                           |                     |
| 7010                                                                                                    | DOUG    | 12/27/2002                 | 7/12/2002                    | PO                           |                     |
| 7008                                                                                                    | DOUG    | 10/04/2001                 | 12/27/2002                   | PO                           |                     |
| 7000                                                                                                    | DOUG    | 10/04/2001                 | 10/01/2001                   |                              |                     |
| /UII                                                                                                    | DOUG    | 10/02/2001                 | 10/04/2001                   | LV                           |                     |
| 01507                                                                                                    | SCCI    | 4/03/2001                  | 10/02/2001                   | IN                           |                     |
| 01599                                                                                                    | SCCI    | 4/02/2001                  | 4/03/2001                    | IN                           |                     |
| 00599                                                                                                    | SCI     | 3/28/2001                  | 4/02/2001                    | IN                           |                     |
| 01001                                                                                                    | MCCF    | 2/16/2001                  | 3/28/2001                    | IN                           |                     |
|                                                                                                    |         |                            |                              |                              | More                |
| F3=Exit                                                                                                    | F5=Refr | esh F6=Cre                 | ate F10=Pr                   | int F11=Menu                 |                     |
| F12=Cancel                                                                                                    | F15=Sec | ondary casel               | oads                         |                              |                     |

Step 3 – Go to 'Offender Release' screen to transfer offender to BNPB on the date of original BNPB order.

| OPS270I<br>MCCARTHY                                                                 | Corrections                                            | Information Syste<br>Offender Release                                   | ems (TEST) | 11:10:4<br>8/29/<br>PROCESS | 9<br>05 |
|-------------------------------------------------------------------------------------|--------------------------------------------------------|-------------------------------------------------------------------------|------------|-----------------------------|---------|
| Offender<br>DOB<br>Status<br>Current caseload.<br>Custody/Supv leve<br>Release date | 12878352<br>5/25/197<br>PO Post P<br>7005 DAN<br>1 LOW | FIELDS, GARY WESL<br>2 Location: Do<br>rison<br>IELS, NEIL<br>Time 1300 | £Y<br>DUG  | * NOTIFIER *                |         |
| Release type code                                                                   | e TRAN                                                 |                                                                         |            |                             |         |
| Release to locati                                                                   | .on. BNPB                                              |                                                                         |            |                             |         |
|                                                                                     |                                                        |                                                                         |            |                             |         |
| F3=Exit F4<br>F9=Retrieve F1                                                        | l=Prompt<br>1=Menu bar                                 | F5=Refresh<br>F12=Cancel                                                | F7=Current | date/time                   |         |

Step 4 – Call or E-mail the Help Desk advising them you have an offender that needs to be reopened from bench probation to formal probation or to Local Control status (include date offender was returned). Also don't forget to include your e-mail address and phone number so the SUN user will be able to contact you. The Help Desk will submit a ticket to SUN. Then SUN will do the following steps.

#### 13.3.2 SUN STEPS:

Step 1 – Admit using BNPB as 'LOC' and 6050 as 'Caseload #'.

Step 2 – Transfer back to field location using date that offender was returned to formal probation or Local control, entering all pertinent data.

Step 3 – The SUN user will e-mail or call you advising you that you can now admit the offender to your office.

#### 13.3.3 USER STEPS:

Step 1 – Admit the offender using same date as the transfer and update the work with offense lines as needed. Make sure the Primary Caseload Screen has updated correctly. If Local Control offender, admit to 'L' location.

| OPS225I Cor                                                                                  | rections Information                                                            | Systems (TES | ST)         | 11:17:21 |
|----------------------------------------------------------------------------------------------|---------------------------------------------------------------------------------|--------------|-------------|----------|
| MCCARTHY                                                                                     | Community Correction                                                            | s Admission  |             | 8/29/05  |
| Offender<br>DOB<br>Current status<br>Last location<br>Release date/time<br>Supervision level | 12878352 FIELDS, GAR<br>5/25/1972<br>Probation<br>BNPB<br>8/24/2005 8:00<br>LOW | Y WESLEY     |             |          |
| Admission to location.<br>Admission date/time<br>Caseload                                    | DOUG Community Corre<br>8242005 800<br>7001                                     | ctions       |             |          |
| Post admission status.                                                                       | PR Probation                                                                    |              |             |          |
| LC conviction county<br>LC supv status code<br>Copy PSI data from                            | SIDNO 0000                                                                      | 0000         |             |          |
| F3=Exit F4=Prompt                                                                            | F5=Refresh F6=New                                                               | admission    | F12-Cancol  |          |
| F/-Current date/time                                                                         | ry-Reciteve FII=Me.                                                             | nu par       | riz-calleel |          |

Step 2 – Go to WebLEDS to enter EPR.

Step 3 - Contact your supervision fee person to review account.

this base intentionally left blank.